# **EB GUIDE extension examples**

Working with EB GUIDE GTF and EB GUIDE Monitor extension examples

Version 6.8.0.190618155600

Copyright © 2019 Elektrobit Automotive GmbH

Legal notice

Confidential and proprietary information

ALL RIGHTS RESERVED. No part of this publication may be copied in any form, by photocopy, microfilm, retrieval system, or by any other means now known or hereafter invented without the prior written permission of Elektrobit Automotive GmbH.

All brand names, trademarks and registered trademarks are property of their rightful owners and are used only for description.

# **1. Background information**

With EB GUIDE you can use extensions and applications to customize the visual appeareance and behavior of your EB GUIDE model or to enhance EB GUIDE Monitor with additional functionalities. A collection of ready-to-use examples show you how to create your own EB GUIDE GTF and EB GUIDE Monitor extensions.

To download these examples, see https://www.elektrobit.com/ebguide/learn/resources/.

The downloaded EB GUIDE Examples.zip file contains all files needed for building and using the examples:

- ▶ The folder sdk contains examples for the EB GUIDE GTF extensions.
- ▶ The folder monitor contains examples for the EB GUIDE Monitor extensions.
- ► The folder doc contains this documentation.

NOTE

The following instructions show you how to work with and build the EB GUIDE GTF and EB GUIDE Monitor extension examples.

#### Default window layout

All instructions and screenshots use the default window layout. If you want to follow the instructions, we recommend to set the EB GUIDE Studio window to default layout by selecting Layout > Reset to default layout.

#### NOTE Default window layout

All instructions and screenshots use the default window layout. If you want to follow the instructions, we recommend to set the EB GUIDE Monitor window to default layout by selecting Layout > Reset to default layout.

# 2. Working with EB GUIDE GTF examples

For EB GUIDE you can create extensions and applications as for example custom widgets, widget features, EB GUIDE Script functions, and enhanced graphical effects in addition to the basic widgets as for example rectangle. Thus you have more options to design the visual appearance of your EB GUIDE model.

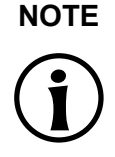

**Migration of EB GUIDE projects with custom EB GUIDE GTF extensions** The custom EB GUIDE GTF extensions must first be build against the EB GUIDE SDK of the new EB GUIDE Studio version. In the next step you can replace the .dll files in the resources sub-folder of the EB GUIDE project with the newly build file version. Afterwards you can migrate the EB GUIDE project to the new EB GUIDE Studio version.

For more information, see section 2.4, "Migrating EB GUIDE projects with custom widgets".

# 2.1. Background information

#### 2.1.1. List of current EB GUIDE GTF examples

The following EB GUIDE GTF examples are currently available:

| Name                          | Content                                                                                             |
|-------------------------------|----------------------------------------------------------------------------------------------------|
| ApplicationInteractionExample | Shows interaction between HMI and business logic                                                    |
| BasicExample                  | Shows basic structure of an EB GUIDE GTF extension                                                  |
| BloomEffect                   | Adds a bright light effect for an image                                                             |
| ConfigurationImporterExample  | Shows how to load an own custom configuration JSON file, other than the ones provided by the export |
| CoreStageExample              | Shows how to use core stages in EB GUIDE GTF                                                        |
| CrepuscularEffect             | Adds a volumetric light scattering effect for special vi-<br>sual effects of the scene              |
| DatapoolExample               | Shows basic concept of datapool communication                                                       |
| DependencyResolverExample     | Shows the dependency resolving example in EB GUIDE GTF                                              |
| EventExample                  | Shows concept of event communication                                                                |
| ExtendedContainerWidget       | Adds a custom container widget with child visibility control                                        |
| ExternalKeyInputExample       | Shows concept of key-based interaction                                                              |
| ExternalTouchInputExample     | Shows concept of touch-based interaction                                                            |
| FocusPolicyWidgetFeature      | Adds a custom focus policy to a widget                                                              |

| Tahle | 1  | l ist | of | current | FR | GUIDE | GTE | evamnles |
|-------|----|-------|----|---------|----|-------|-----|----------|
| able  | ۰. | LISU  | UI | current | LD | GOIDE | GII | examples |

| Name                 | Content                                                                                                    |
|----------------------|----------------------------------------------------------------------------------------------------|
| FocusedWidgetFeature | Adds a custom focus reaction on rectangle widgets                                                                                                    |
| ImagedataExample     | Shows how to load images from an application into<br>the datapool items of a model. The images can be<br>static, like .png files or dynamic like a Mandelbrot<br>image. |
| ModelStageExample    | Shows how to use model stages in EB GUIDE GTF                                                                                                    |
| RippleEffect         | Adds a ripple effect for special visual effects of the scene                                                                                                    |
| ScriptFunction       | Adds custom add EB GUIDE Script function                                                                                                    |
| ScreenshotExample    | Shows how to capture the last renderer result                                                                                                    |
| SettingsExample      | Shows how to deal with EB GUIDE GTF settings                                                                                                    |
| TriangleWidget       | Adds a basic triangle-shaped widget for different de-<br>sign options                                                                                                   |
| TraceOutputExample   | Adds own output plugin for printing trace messages in a .csv file                                                                                                    |
| WindowListExample    | Shows basic concept with list handling                                                                                                    |

#### 2.1.2. Structure of EB GUIDE GTF examples

The folder sdk contains two folders:

- cmake contains the CMake files.
- examples contains the source code of the EB GUIDE GTF examples:
  - concepts contains the code for EB GUIDE GTF concepts, for example EB GUIDE GTF extension examples.
  - model\_extensions contains the source code for EB GUIDE GTF model extensions, for example custom widgets examples.
  - model\_interactions contains the source code for basic EB GUIDE GTF model interactions, for example how to connect and interact with an HMI model from underlying business logic.

Each example in the  ${\tt examples}$  folder consists of the following:

**EB GUIDE model in the model folder**.

Each model contains prebuilt examples and you can use them without previous compilation.

- Example source code in the src folder
- build files

# 2.2. Building the EB GUIDE GTF examples

The following instructions show you how to build the EB GUIDE GTF examples. If you want to update your EB GUIDE Studio installation to a higher version, you have to build the examples before migrating your EB GUIDE project to the new EB GUIDE Studio version.

#### 2.2.1. Building the EB GUIDE GTF examples with Visual Studio

All EB GUIDE GTF examples are provided with Visual Studio 2017 solution and project files.

# NOTE

#### Preconfigured Visual Studio solution files

All Visual Studio solution files are preconfigured to use required files from the EB GUIDE default installation directory. If you have installed EB GUIDE in a custom directory, adapt the values of Additional include directories and Additional library directories in the Visual Studio project file.

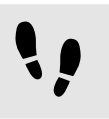

Building the EB GUIDE GTF examples with Visual Studio

All EB GUIDE GTF examples are provided with Visual Studio 2017 solution and project files.

Prerequisite:

Visual Studio 2017 is installed.

#### Step 1

Open the solution file of the example in Visual Studio 2017 and run the build.

If EB GUIDE Studio is not installed in the default path, adapt the paths accordingly in your Visual Studio project.

#### Step 2

Copy the resulting .dll files into the resource sub-folder of the EB GUIDE project. Hereby you overwrite the existing .dll files.

The extension is now available in your EB GUIDE model.

### 2.2.2. Building the EB GUIDE GTF examples with CMake generated Visual Studio solution file

With CMake 3.7.1 you can generate the Visual Studio solution file for the EB GUIDE examples. Afterwards, you can open the generated solution file with Visual Studio and build the .dll files of the EB GUIDE examples all at once.

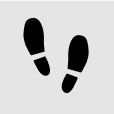

Building the EB GUIDE GTF examples with CMake generated Visual Studio solution

#### Prerequisite:

- Visual Studio 2017 is installed.
- CMake 3.7.1 is installed.

### Step 1

Start cmake-gui of CMake 3.7.1.

#### Step 2

Set Where is the source code: to the root folder of the EB GUIDE GTF examples.

#### Step 3

Set Where to build the binaries: to a dedicated working directory with write permissions, e.g. C:\Users \...\Desktop\eb\_guide\_sdk\_examples\_build.

<u>Step 4</u> Click **Configure**.

Agree on creating missing folders and using the generator for Visual Studio 15 2017.

Step 5

CMake will report an error in the configuration process.

Set the value of the CMake variable CMAKE\_INSTALL\_PREFIX a dedicated install directory with write permissions, e.g. C:\Users\...\Desktop\eb\_guide\_sdk\_examples\_install.

#### Step 6

Set the value of the CMake variable GTF\_TARGET\_SDK\_ROOT to the directory that contains the EB GUIDE GTF EB GUIDE SDK.

#### Step 7 Click **Configure**.

CMake should not report an error anymore.

<u>Step 8</u> Click **Generate**.

Your Visual Studio solution for the EB GUIDE examples is now generated and you can close cmake-gui.

#### Step 9

Start Visual Studio and open the sdk\_examples.sln from the directory you configured previously for *Where to build the binaries:* in the cmake-gui.

#### <u>Step 10</u>

In the **Solution Explorer** of Visual Studio do a right click on **INSTALL**. Select **Build** from the context menu to build and install all EB GUIDE GTF example plug-ins.

All EB GUIDE GTF examples plug-ins are now available in the directory you configured previously for CMAKE\_INSTALL\_PREFIX in the cmake-gui.

#### Step 11

Copy the resulting .dll files into the resource sub-directory of the EB GUIDE projects. Hereby you overwrite the existing .dll files.

Your plug-ins are now available in your EB GUIDE models.

For information on how to use CMake, see https://cmake.org/runningcmake.

## 2.3. Using the EB GUIDE GTF extension examples

The following instruction shows you how to use the extension examples in EB GUIDE Studio.

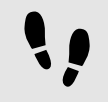

Using an EB GUIDE GTF extension example in your EB GUIDE project

Prerequisite:

• You downloaded and unzipped the EB GUIDE examples file.

#### Step 1

Go to .../EB\_GUIDE\_Examples/sdk/examples and open a one of the following folders:

- **To use a concept example, navigate to** examples\concepts.
- ▶ To use a model extension example, navigate to examples\model extensions.
- ▶ To use a model interactions example, navigate to examples \model interactions.

#### Step 2

Select an example and navigate to model.

Step 3

Double-click the EB GUIDE project file.

Your plug-in is now available in your EB GUIDE model.

# 2.4. Migrating EB GUIDE projects with custom widgets

You cannot migrate an EB GUIDE project with added custom widgets from one EB GUIDE version to another. If your project contains custom widgets and you want to update your EB GUIDE installation, do the following:

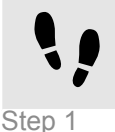

Migrating the EB GUIDE project

•

Build the EB GUIDE GTF examples with the new EB GUIDE version.

Step 2

Copy the solution files into the ressource folder of your EB GUIDE project.

Step 3

Migrate the EB GUIDE project by opening it with the new EB GUIDE Studio version and confirm the migration prompt.

The EB GUIDE project is migrated to the new EB GUIDE Studio version.

# 3. Working with EB GUIDE Monitor extension examples

For EB GUIDE Monitor you can create custom extensions with additional functionalities. The provided examples present the supplementary components for graphical user interface of EB GUIDE Monitor.

## **3.1. Background information**

#### 3.1.1. List of current EB GUIDE Monitor extension examples

The following EB GUIDE Monitor extension examples are currently available:

| Name                               | Content                                                                                       |
|------------------------------------|-----------------------------------------------------------------------------------------------|
| monitor_ui_extension               | Shows how to create a simple tab component in EB GUIDE Monitor                                |
| monitor_ui_extension_detapool      | Shows how to add a list of all datapool items in a separate tab component in EB GUIDE Monitor |
| monitor_ui_extension_events        | Shows how to add a list of all events in a separate tab component in EB GUIDE Monitor         |
| monitor_ui_extension_target_viewer | Shows how to get and save a screenshot from the currently running EB GUIDE model              |

#### Table 2. List of current EB GUIDE Monitor extension examples

| Name                             | Content                                                                                                    |
|----------------------------------|----------------------------------------------------------------------------------------------------|
| monitor_ui_extension_view_plugin | Shows an extension example that takes single screenshots, or takes screenshots constantly depending on the properties that are set |

#### 3.1.2. Structure of EB GUIDE Monitor extension examples

The folder monitor contains a subfolder for every EB GUIDE Monitor extension example with the following files:

- Visual Studio solution file
- Visual Studio project file
- .props file

Find the precompiled .dll files in the /bin/x86/Release directory of the respective extension example.

# **3.2. Building the EB GUIDE Monitor extension examples with Visual Studio**

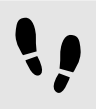

Building the EB GUIDE Monitor extension examples with Visual Studio

Prerequisite:

- Visual Studio 2017 is installed.
- You downloaded and unzipped the EB\_GUIDE\_Examples folder.

```
<u>Step 1</u>
```

```
Go to \dots /EB_GUIDE_Examples/sdk/examples and navigate to an extension example that you want to use.
```

#### Step 2

In the extension example directory, navigate to the  $\tt.props$  file and open it.

#### Step 3

```
Set the MonitorLibPath property to the $GUIDE_INSTALL_PATH/tools/monitor/lib/ui directory.
```

Step 4

In Visual Studio, open the .sln file and build the project.

A .dll file is created.

#### Step 5

Copy the .dll file to \$GUIDE\_INSTALL\_PATH/tools/monitor/lib/ui.

When you start EB GUIDE Monitor, you find the corresponding extension example in the menu Layout.

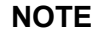

#### Preconfigured Visual Studio solution files

All Visual Studio solution files are preconfigured to use required files from the EB GUIDE default installation directory. If you installed EB GUIDE in a custom directory, adapt the values of Additional include directories and Additional library directories in the Visual Studio project file.

## 3.3. Using the EB GUIDE Monitor extension examples

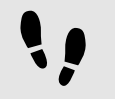

Using an EB GUIDE Monitor extension example

#### Prerequisite:

• You downloaded and unzipped the EB GUIDE Examples directory.

Step 1

Go to .../EB\_GUIDE\_Examples/sdk/examples and navigate to an extension example that you want to use.

Step 2

Select an extension example and navigate to /bin/x86/Release.

Step 3

Copy the .dll file to \$GUIDE\_INSTALL\_PATH/tools/monitor/lib/ui.

When you start EB GUIDE Monitor, you find the corresponding extension example in the menu Layout.